# Logging into Daxko Operations

# Click the link below

https://operations.daxko.com/online/5300/Security/login.mvc/find account

| Welcome, Guest |                                                                                                    | Programs | Login | Sign Up |
|----------------|----------------------------------------------------------------------------------------------------|----------|-------|---------|
|                | Login or find your account<br>Not sure if you have an account? Enter your<br>email or phone number to get started!<br>Email or Phone Number |          |       |         |
|                | Submit                                                                                                    |          |       |         |

You will see the screen above.

Enter the email address associated with your account.

| Welcome, Guest                                       | Programs | Login | Sign Up |
|------------------------------------------------------|----------|-------|---------|
| Enter your password                                  |          |       |         |
| Keep me logged in Try another email address or phone |          |       |         |
| Login                                                |          |       |         |
| Forgot your password?                                |          |       |         |

Browse for Programs

#### Click FORGOT PASSWORD

| lecome, odest |                                                         |  |  |
|---------------|---------------------------------------------------------|--|--|
|               | Choose to reset password or quick                       |  |  |
|               | login                                                   |  |  |
|               | Reset Password                                          |  |  |
|               | Email me a reset password link                          |  |  |
|               | OR                                                      |  |  |
|               | Send me a one-time code for quick login:                |  |  |
|               | O Send SMS to 402-***_**70                              |  |  |
|               | O Voice Call 402-***_**70                               |  |  |
|               | Send Email to mem******@jccomaha.org                    |  |  |
|               | Submit                                                  |  |  |
|               | If you choose a one-time SMS code, we'll send           |  |  |
|               | you a text. Your carrier's message/data rates<br>apply. |  |  |

### Click RESET PASSWORD LINK

An email with a link will be sent to this email.

Click the link to set a new password.

| Set Pa  | ssword   |  |  |
|---------|----------|--|--|
| New Pas | sword    |  |  |
|         |          |  |  |
| Confirm | Password |  |  |
|         |          |  |  |

Then log in to your account.

| Welcome, George Jetson |                                | Programs My Account + |
|------------------------|--------------------------------|-----------------------|
|                        | Find your program and register | today!                |
| Search keywo           | ds here                        | Q                     |
| Categories Coming Soon |                                |                       |

Click on MY ACCOUNT

From the pull-down menu choose SCHEDULE A VISIT

| <br>-                 |                                       |                                                         |
|-----------------------|---------------------------------------|---------------------------------------------------------|
| Welcome, George Jetso | n                                     | Programs My Account -                                   |
|                       | Find your program and register today! | View Account<br>Agreements                              |
|                       | Search keywords here                  | My Balance \$20.84<br>Payment History                   |
| Categories Comir      | ig Soon                               | Registrations<br>Authorized Pickups                     |
|                       |                                       | Appointments<br>Donations                               |
|                       |                                       | Schedule a visit<br>Branch Capacity Dashboard<br>Logout |

Click the button labeled SCHEDULE A VISIT

| Welcome, George Jetson                                          |                         | Programs                            | My Account |
|-----------------------------------------------------------------|-------------------------|-------------------------------------|------------|
| Schedule a Visit                                                |                         |                                     |            |
| We are limiting facility access to keep ou                      | r community safe.       |                                     |            |
| Select a Branch to Visit                                        |                         |                                     |            |
| Staenberg Omaha JCC                                             | \$                      |                                     |            |
| What you need to know                                           |                         |                                     |            |
| · Areas may close for cleaning multiple tin                     | es throughout the day   |                                     |            |
| <ul> <li>You can book up to 5 visits. Each visit has</li> </ul> | s a minimum and max     | num length of time.                 |            |
| <ul> <li>You can check in up to 10 minutes before</li> </ul>    | e your scheduled time.  |                                     |            |
| <ul> <li>A member forfeits their spot if they are no</li> </ul> | t checked in within the | first 10 minutes of their time slot |            |

# Select family members who will be attending

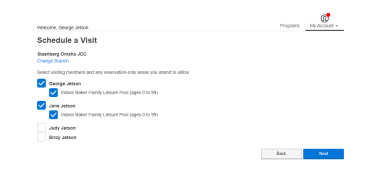

# Click NEXT to pick day and time

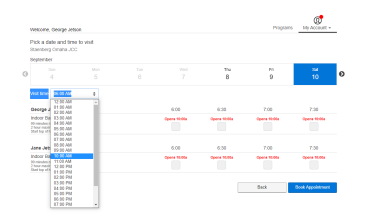

| Pic                      | A a date and tim<br>enterg Cinana JC                                          | e to visit   |           |          |       |          |
|--------------------------|-------------------------------------------------------------------------------|--------------|-----------|----------|-------|----------|
| 80                       | penner                                                                        |              |           |          |       |          |
|                          |                                                                               |              |           | 714<br>8 | 9     | 10<br>10 |
|                          | 1 March 10 007 AM                                                             |              |           |          |       |          |
|                          | nozist egro                                                                   |              | 12:00     | 10:30    | 11:00 | 11.00    |
| 100<br>200<br>200<br>200 | toor Daker Family I<br>render resimus<br>or national - tell<br>the stroot one | Letsure Pool | el aprile | 2        |       |          |
| Je                       | ne Jetson                                                                     |              | 10.00     | 10:00    | 15.00 | 11.00    |
| 800<br>200               | toor Baker Family I<br>nimbo ninimm<br>ne melmum met<br>Line ditere nin       | Leisune Pool | er som    |          | ·     |          |

# Then click BOOK APPOINTMENT

You can then either book another visit, change your visit, or go to your account.

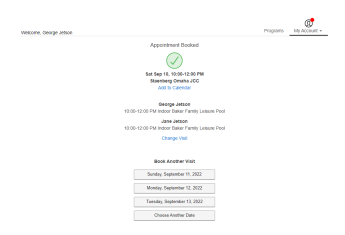

If you need to cancel your swim reservation you can do this from the member home page under appointments, click view details then your visits and the cancel button.

From your account page you can see your appointments, registrations, billing receipts and membership information. This page will also allow you to update your phone numbers, email addresses, and mailing address if needed.

Please note that any transaction or registration history prior to September 1, 2022 will not show in this new computer system. The Member Services staff is available to take your photo for the system on your next in person visit. Barcodes will soon be available for your current membership cards so that you will be able to scan in and track your workouts! The new and improved online registration component will be available soon as well!

We are very excited to bring you these updates from our new computer system, Daxko!